## Shipping

## How to install and configure the submission module by cities?

01) Access the Control Panel

02) After login click Modules >> Shipping >> MODULE\_SHIPPING\_PIPS1\_TEXT\_TITLE\_NEW

03) After clicking the INSTALL button

04) After clicking the EDIT button

05) Fill in the Group 1 States field by entering the Cities name as an example

You can fill in the Minimum Amount field, if the sub-total value of the purchase is equal to or greater than the value of this field, this form of delivery will be released to the customer at the end of the purchase

You can fill in the freight amount or leave 0 as free shipping for this delivery method

06) After clicking on the Update button

Unique solution ID: #1946 Author: MFORMULA Last update: 2017-03-22 14:03